## LMS கடவுச் சொல்லை மீள நிறுவுதல் (Reset)

பின்வரும் படிகளில் செயற்படுத்தி தமது கடவுச்சொல்லை மீள நிறுவ முடியும்

- 1. LMS உள்ள தளத்திற்கு செல்லவும் ( lms.jfn.ac.lk ) 2. "Log in" இனை தெரிவு செய்யவும்

| ÷ | ← → C ▲ Not secure   Ims;fn.ac.lk/Ims/                                                                                                    |                                         |                             | ☆                   | 6                     | *              |                 |
|---|----------------------------------------------------------------------------------------------------|-----------------------------------------|-----------------------------|---------------------|-----------------------|----------------|-----------------|
| О | Online Learning                                                                                                    |                                         |                             | not lo              | igged                 | in. (l         | _og in)         |
|   | Home                                                                                                    |                                         |                             |                     |                       |                |                 |
|   | Announcements We have upgraded the online learning environment                                                                                                    | Calend                                  | dar<br>Jul                  | ly 2                | 202                   | 1              |                 |
|   | We have upgraded the learning environment. However, you should be able to login and access your courses without any problem. With this new version you will have more options, feel free to explore and use them. | Mon Tu                                  | ue W                        | ed TI               | hu Fri<br>1 2         | Sat<br>3       | <b>Sun</b><br>4 |
|   | Now you can also access the learning environment using a mobile app, please download it here: https://moodle.com/app/ [You need to add the following site in your app:- lms.jfn.ac.lk/lms]                        | 5 1<br>12 1<br>19 2                     | 6<br> 3 1<br>20 2           | / 1<br>14 1<br>21 2 | 5 9<br>15 16<br>12 23 | 10<br>17<br>24 | 11<br>18<br>25  |
|   | Stay connected and Stay safe!                                                                                                    | 20 2                                    | ./ 2                        | :0 2                | 9 50                  | 51             |                 |
|   | Course categories                                                                                                    | Naviga<br><b>- Hom</b><br>( <u>1</u> Oi | atior<br><b>1e</b><br>nline | Netio               | quett                 | e              |                 |

## ''<u>Forgotten your username or password?</u>'' இனை தெரிவு செய்யவும் 3.

| ← ← → C ▲ Not secure   Ims.jfn.ac.lk/Ims/log | in/index.php      |                                           | 🖈 🧕 🗯 😩 |
|----------------------------------------------|-------------------|-------------------------------------------|---------|
| C                                            |                   |                                           |         |
|                                              |                   |                                           |         |
|                                              | Username          | Forgotten your username or<br>password?   |         |
|                                              | Password          | Cookies must be enabled in your browser ? |         |
|                                              | Remember username | Some courses may allow guest<br>access    |         |
|                                              | Log in            | Log in as a guest                         |         |
|                                              |                   |                                           |         |
| You are not logged in.<br><u>Home</u>        |                   |                                           |         |

4. "Search by username" என்ற பகுதியில் பயனர் பெயரினை வழங்கி "Search" என்ற பொத்தானின் மேல் சொடுக்கவும்.

| ÷ |                                                                                                    | ☆ <mark>S</mark> | *      | •      |
|---|----------------------------------------------------------------------------------------------------|------------------|--------|--------|
| О | Online Learning                                                                                                    | ou are no        | t logg | ed in. |
|   | Virtual Learning @ University of Jaffna<br>Home / Log in / Forgotten password                                                                                                    |                  |        |        |
|   | To reset your password, submit your username or your email address below. If we can find you in the database, an email will be sent to your email address, with instructions ho again. | v to get a       | access |        |
|   | Search by username                                                                                                    |                  |        |        |
|   | Search                                                                                                    |                  |        |        |
|   | Search by email address                                                                                                    |                  |        |        |
|   | Email address                                                                                                    |                  |        |        |
|   | Search                                                                                                    |                  |        |        |
|   |                                                                                                    |                  |        |        |

தமது LMS கணக்குடன் தொடர்புபட்ட மின்னஞ்சல் முகவரிக்கு (இம்மின்னஞ்சல் முகவரி LMS கணக்கு ஆரம்பிக்கும் போது தங்களால் வழங்கப்பட்டிருக்கும் அல்லது சரிபார்க்கப்பார்க்கப்பட்டிருக்கும்) மின்னஞ்சல் அனுப்பப்பட்டிருக்கும். அம்மின்னஞ்சலில் இணைப்பு ஒன்று காணப்படும். அவ் இணைப்பில் சொடுக்கும் போது புதிய கடவுச்சொல்லை வழங்கும் படி வேண்டப்படுவீர். இப்படிமுறைகளை நிறைவு செய்த பின்னர் தமது LMS கணக்கிற்குரிய கடவுச் சொல் மாற்றப்பட்டிருக்கும்.